# JUWEL

# Démarrage rapide SmartFeed AppControl

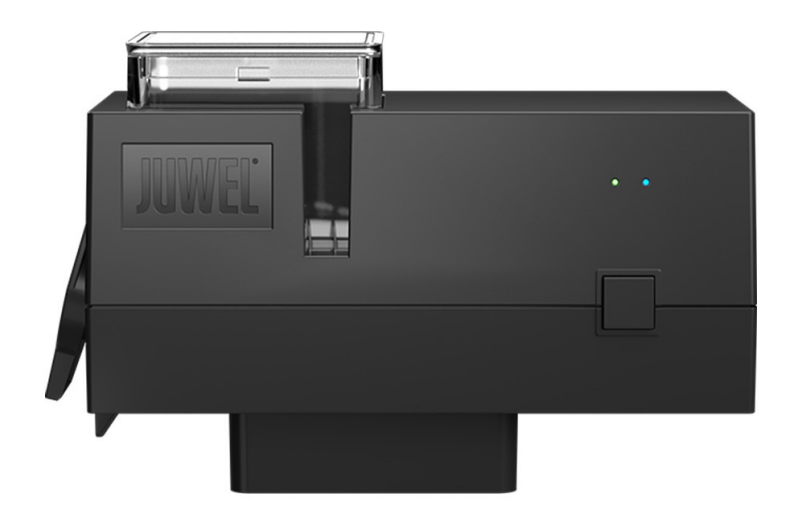

www.juwel-aquarium.com

# Introduction

Nous sommes heureux que vous ayez choisi un aquarium de la marque JUWEL Aquarium et vous remercions ainsi pour la confiance dont vous nous avez fait preuve.

Nos produits sont toujours fabriqués avec le plus grand soin et selon la technique la plus moderne.

Plus de 50 ans d'expérience dans la fabrication des aquariums et de leurs accessoires sont à la bse de ces développements. Ces produits ont été conçus et fabriqués selon le niveau de la technique le plus récent et les résultats des tests scientifiques en ce qui concerne leur domaine d'application.

Veuillez tout d'abord lire avec grande attention tous les chapitres de ce mode d'emploi et vérifier si votre aquarium JUWEL est complet. Ce n'est qu'après cette lecture que vous devrez mettre votre aquarium en service. Ne raccordez les pièces électriques au réseau qu'à la fin.

Veuillez respecter les instructions de sécurité ainsi que les recommandations concernant la maintenance et l'entretien de tous les éléments. Nous avons élaboré avec le plus grand soin ce mode d'emploi afin de vous donner des informations correctes et précises. Cependant nous déclinons toute responsabilité pour d'éventuelles erreurs d'impression et autres fautes. Les indications techniques ne sont que des indications approximatives. Nous nous réservons le droit de procéder à des modifications techniques.

Attention

- Lisez le mode d'emploi avant la mise en service.
- Conservez le manuel d'utilisation.
- Respectez impérativement les consignes de sécurité.
- Veuillez éliminer correctement le produit !
- En cas de questions, contactez votre administration compétente.

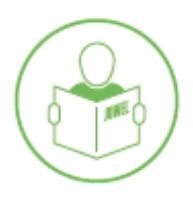

#### Instructions de sécurité

- Les appareils électriques doivent uniquement être utilisés dans des espaces intérieurs.
- En cas de dommage ou de dysfonctionnement, n'ouvrez jamais le SmartFeed AppControl ni ne réparez le câble d'alimentation. Remplacez toujours l'appareil entier en cas de dommage.
- Fonctionner uniquement avec un dispositif différentiel (RCD), maximum 30 mA.
- Utilisez une alimentation adaptée avec un maximum de 5V/1A.
- Ce dispositif n'est pas destiné à être utilisé par des personnes (y compris les enfants) ayant des capacités physiques, sensorielles ou mentales limitées, ou manquant d'expérience et de connaissances, sauf si elles sont supervisées par une personne responsable de leur sécurité ou instruites sur la manière d'utiliser le dispositif. Les enfants doivent être surveillés pour éviter qu'ils ne jouent avec le dispositif.
- Le dispositif peut contenir de petites pièces. Gardez-les hors de portée des jeunes enfants.
- Ne jetez jamais l'appareil au feu.
- Protégez le SmartFeed AppControl de l'humidité, de la poussière, des liquides et des vapeurs.
- Ne débranchez pas le SmartFeed AppControl de l'alimentation pendant une mise à jour du firmware. La perte de données résultante pourrait entraîner l'arrêt de l'appareil.
- Pour un fonctionnement optimal lors de l'utilisation de nourriture en flocons, veuillez écraser la nourriture.
- Risque de blessure : Ne jamais insérer votre doigt dans le distributeur pendant le processus d'alimentation.

La déclaration UE de conformité simplifiée visée à l'article 10, paragraphe 9, est établie comme suit: Le soussigné, JUWEL Aquarium AG & Co. KG, déclare que l'équipement radioélectrique du type HeliaLux SmartControl & SmartCam est conforme à la directive 2014/53/UE. Le texte complet de la déclaration UE de conformité est disponible à l'adresse internet suivante: www.juwel-aquarium.de/en/declaration-of-conformity/

#### 

Fabricant : JUWEL Aquarium AG & CO. KG Adresse : Karl-Göx-Str. 1, 27356 Rotenburg / Wümme, Allemagne

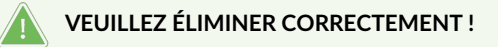

En cas de questions, veuillez contacter votre administration compétente.

#### Élimination appropriée (déchets électroniques)

- Si votre luminaire est défectueux ou si vous prévoyez de le remplacer, ne le jetez pas avec les ordures ménagères. Veuillez l'apporter à un centre de collecte de recyclage approprié ou consulter votre revendeur ou l'autorité compétente pour connaître la procédure adéquate. Les nouvelles réglementations encouragent le recyclage des déchets d'équipements électriques et électroniques (Directive européenne DEEE 2012/19/UE).
- Le raccordement des câbles doit être effectué conformément aux illustrations.

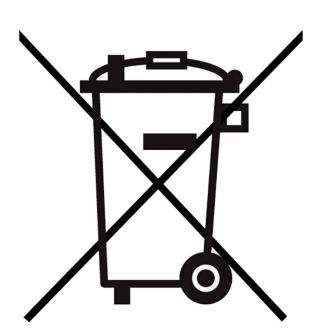

# Informations techniques

| Article                 | Numéro d'article | Puissance de sortie<br>nominale maximale | Puissance nominale | Température<br>ambiante maximale | Fréquence                                                                                               |
|-------------------------|------------------|------------------------------------------|--------------------|----------------------------------|----------------------------------------------------------------------------------------------------|
| SmartFeed<br>AppControl | 89030            | 7 A 24V CC                               | 1 W                | 40 °C                            | Bande 2,4 GHz,<br>Protocoles WiFi<br>802.11 b/g/n,<br>puissance de sortie<br>+20 dBm en mode<br>802.11b |

# Contenu de la livraison

Inclus dans l'emballage : 1x SmartFeed AppControl 1x Câble USB 1x Alimentation 1x Guide de démarrage rapide 1x Instructions de sécurité

#### My JUWEL App

Nécessaire pour l'installation. Téléchargez l'application MyJUWEL et suivez les étapes indiquées dans l'application.

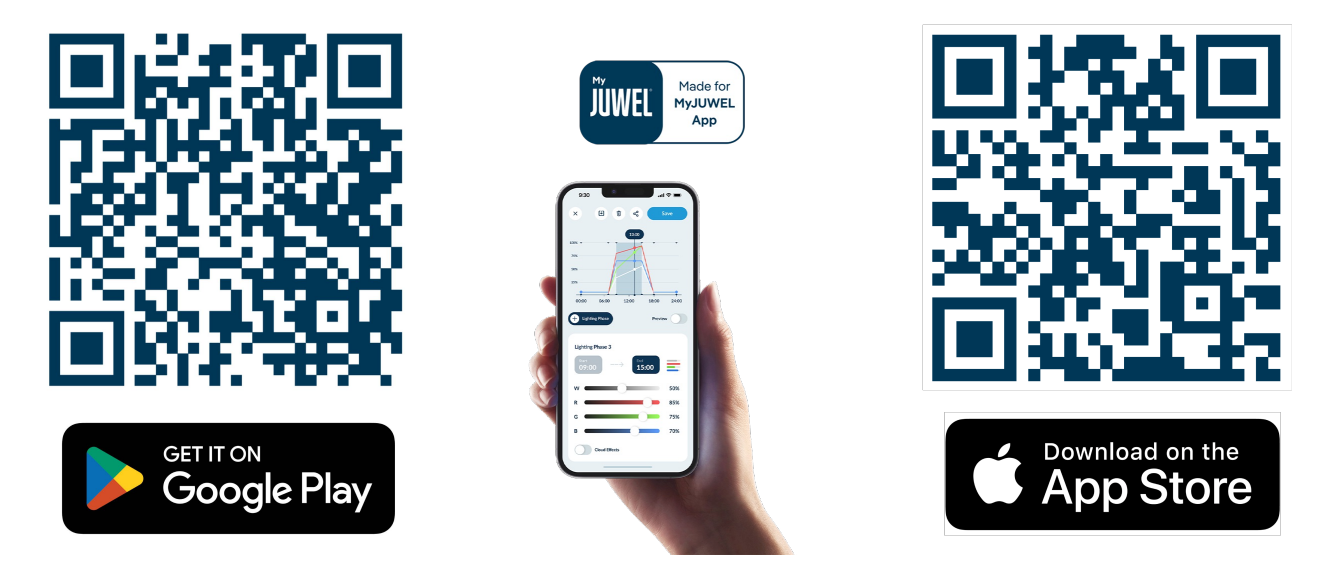

#### Remarque

Dans l'état d'usine, le SmartFeed AppControl est en mode de couplage. Le voyant bleu clignote court, court, long. Si ce n'est pas le cas pour vous, veuillez le réinitialiser aux paramètres d'usine. Pour ce faire, appuyez sur le bouton de contrôle du SmartFeed AppControl pendant 20 secondes dans les 30 secondes suivant sa connexion à l'alimentation. Si le processus est réussi, les voyants verts et bleus clignoteront trois fois rapidement.

# Installation

Installez le SmartFeed AppControl comme indiqué sur l'image et connectez-le à l'alimentation électrique.

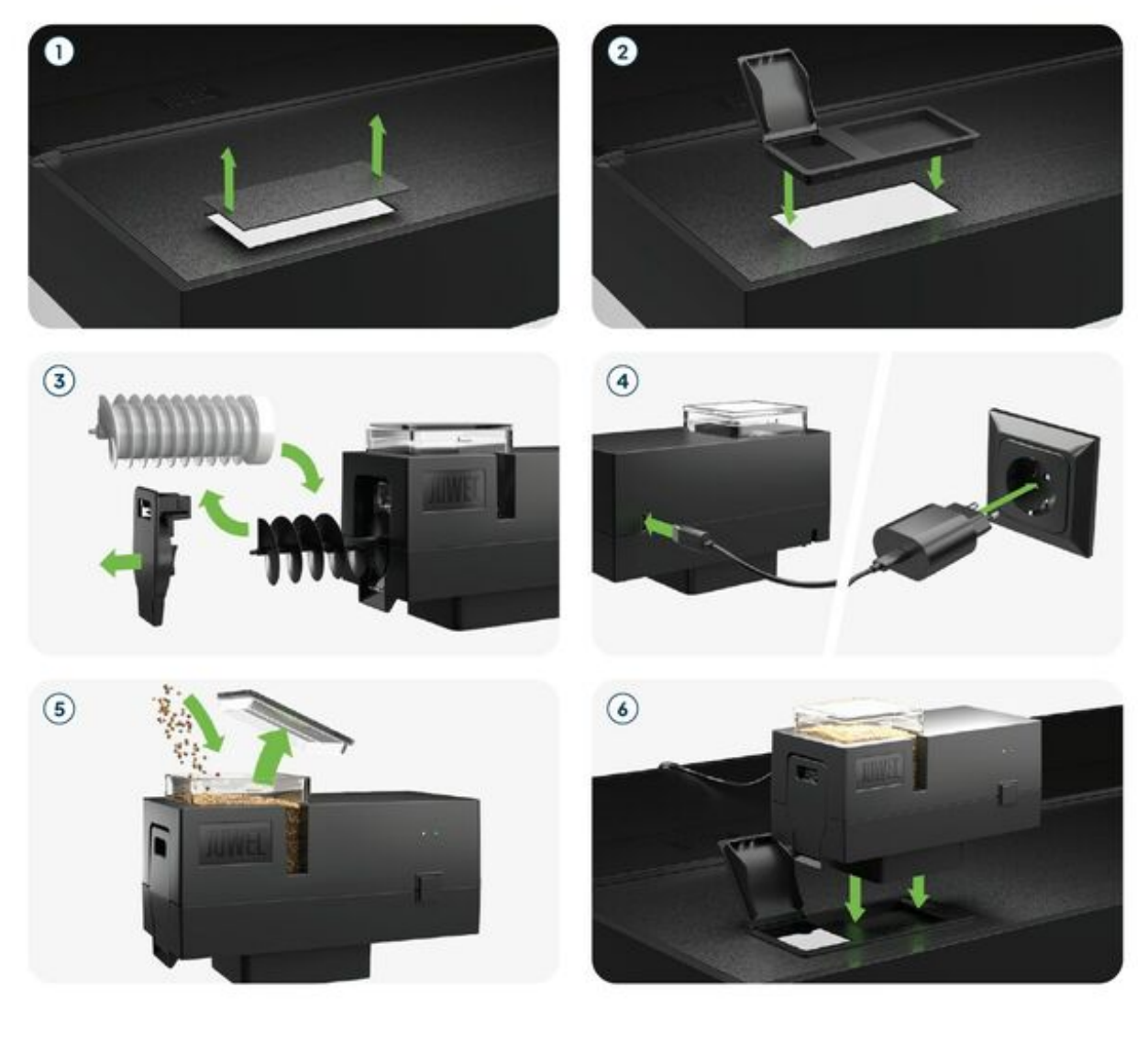

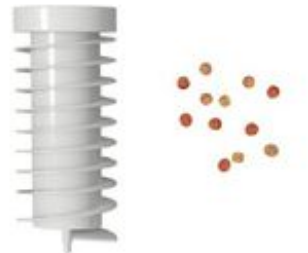

Pour l'alimentation avec de la nourriture en granulés.

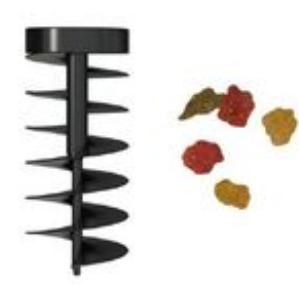

Pour l'alimentation avec de la nourriture en flocons.

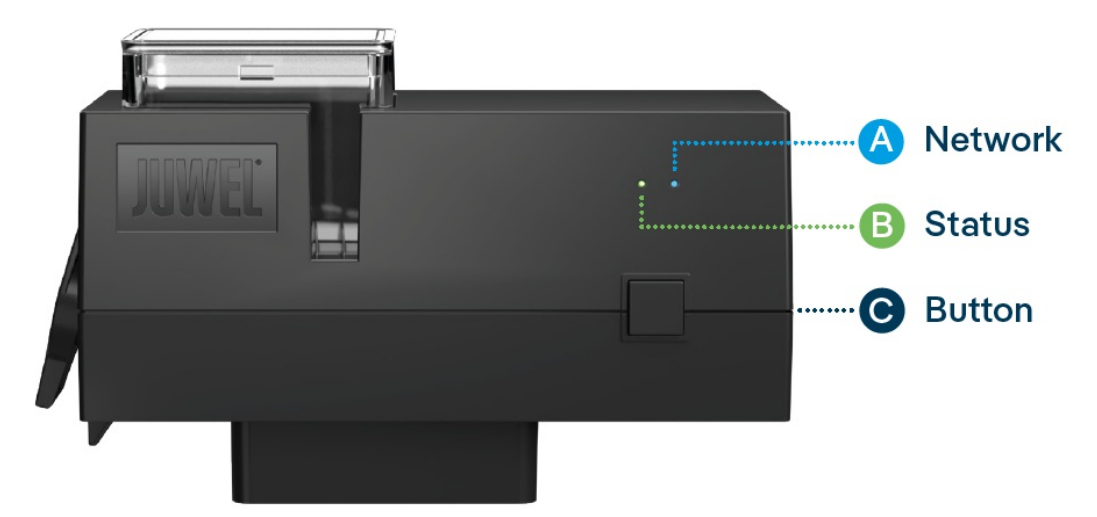

# Voyants LED et bouton de contrôle

#### A Réseau

1. Le SmartFeed AppControl est en mode de couplage. Dans cet état, le SmartFeed AppControl peut être ajouté à l'application MyJUWEL. Le voyant bleu clignote court, court, long.

2. La connexion au réseau domestique est en cours. Le voyant bleu clignote régulièrement à intervalles égaux ( court, court, court, court).

3. Le SmartFeed AppControl est connecté avec succès à votre réseau domestique (Wi-Fi). Le voyant bleu est allumé en continu.

### B État

1. Le SmartFeed AppControl est en mode de fonctionnement normal. Le voyant LED vert est allumé en continu (

2. Le niveau de la chambre de stockage doit être vérifié et rempli rapidement. Le voyant LED vert clignote à intervalles réguliers d'1 seconde (

3. La vis d'alimentation est bloquée. Veuillez vérifier la chambre de stockage et la vis d'alimentation. Le voyant LED vert clignote rapidement à intervalles de 0,3 seconde (

Après avoir vérifié et résolu le problème, appuyez et maintenez le bouton de contrôle pendant 3 secondes pour redémarrer le SmartFeed AppControl.

#### Remarque

Les voyants LED peuvent être désactivés dans l'application MyJUWEL. Lorsque le niveau de nourriture est faible ou qu'une défaillance mécanique se produit, le voyant vert s'allume selon le rythme correspondant. L'état du SmartFeed AppControl peut également être vérifié en appuyant brièvement sur le bouton de contrôle, même lorsque les voyants LED sont éteints. Les voyants LED se désactiveront à nouveau après 10 secondes.

#### C Bouton de contrôle

#### Alimentation manuelle

Pour une alimentation manuelle, appuyez brièvement sur le bouton de contrôle du SmartFeed AppControl. La quantité de nourriture par défaut est <sup>1</sup>/<sub>4</sub> et peut être ajustée dans les paramètres de l'application MyJUWEL.

#### Paramètres d'usine

Pour réinitialiser le SmartFeed AppControl aux paramètres d'usine, maintenez le bouton de contrôle enfoncé pendant au moins 20 secondes dans les 30 secondes suivant la connexion à l'alimentation. Si le processus est réussi, les voyants verts et bleus clignoteront trois fois rapidement.

#### Informations générales

Le SmartFeed AppControl fonctionne sur des réseaux 2,4 GHz. Assurez-vous que votre routeur/répéteur/point d'accès fonctionne dans la plage 2,4 GHz ou en mode automatique (2,4 / 5 GHz).

# Commandes vocales ALEXA

Avec le SmartFeed AppControl, vous pouvez contrôler votre aquarium facilement par commande vocale – compatible avec Alexa, Siri et Google Assistant pour une alimentation intuitive et intelligente dans votre aquarium.

Les commandes suivantes sont disponibles :

| Explication                          | Voice Commands                      |  |  |
|--------------------------------------|-------------------------------------|--|--|
| Change la quantité de nourriture     | "Set the feeding amount to X (1-8)" |  |  |
| Alimente avec la quantité prédéfinie | "Turn on feeding"                   |  |  |
| Pour Google                          |                                     |  |  |
| Quantité de nourriture               | "Set the food amount to X (1 to 8)" |  |  |
| Alimentation                         | "Dispense Food"                     |  |  |

## Dépannage

Problème : Votre SmartFeed AppControl n'est pas trouvé lors de son ajout dans l'application MyJUWEL.

#### Causes possibles :

a. Votre SmartFeed AppControl n'est pas en mode de couplage. Le voyant bleu doit clignoter court, court, long.

b. La fonction Bluetooth de votre smartphone est désactivée.

c. Le SmartFeed AppControl est trop éloigné de votre smartphone.

#### Solution :

a. Réinitialisez le SmartFeed AppControl aux paramètres d'usine. Appuyez sur le bouton de contrôle du SmartFeed AppControl pendant au moins 20 secondes, dans les 30 secondes suivant sa connexion à l'alimentation. Si le processus réussit, les voyants verts et bleus clignoteront trois fois rapidement. Le SmartFeed AppControl entrera maintenant en mode de couplage. Ensuite, commencez à nouveau le processus de couplage dans l'application MyJUWEL.

**b.** Activez la fonction Bluetooth dans les paramètres de connexion de votre smartphone. Ensuite, commencez à nouveau le processus de couplage dans l'application MyJUWEL.

c. Assurez-vous que votre smartphone et le SmartFeed AppControl sont à portée l'un de l'autre pendant le processus de couplage.

Problème : Votre SmartFeed AppControl est trouvé lors de son ajout dans l'application MyJUWEL, mais le processus de couplage échoue.

#### Causes possibles :

a. Le nom du Wi-Fi (SSID) sélectionné est incorrect ou un mot de passe Wi-Fi incorrect a été saisi lors du processus de couplage.

b. Le SmartFeed AppControl est hors de portée de votre réseau domestique (Wi-Fi).

c. La plage de fréquence 2,4 GHz est désactivée sur votre routeur.

#### Solution :

a. Réinitialisez le SmartFeed AppControl aux paramètres d'usine. Appuyez sur le bouton de contrôle du SmartFeed AppControl pendant au moins 20 secondes dans les 30 secondes suivant sa connexion à l'alimentation. Si le processus est réussi, les voyants verts et bleus clignoteront trois fois rapidement. Le SmartFeed AppControl passera maintenant en mode de couplage. Ensuite, commencez à nouveau le processus de couplage dans l'application MyJUWEL. Assurez-vous que le nom du Wi-Fi (SSID) et le mot de passe sont corrects.

b. Assurez-vous qu'il y a un signal Wi-Fi suffisamment fort à l'endroit où se trouve votre SmartFeed AppControl.

c. Vérifiez si la plage de fréquence 2,4 GHz est activée sur votre routeur.

#### Problème :

Votre SmartFeed AppControl a été ajouté avec succès, vous êtes sur le même réseau Wi-Fi que votre smartphone, mais le statut de l'appareil dans l'application MyJUWEL affiche "hors ligne".

#### Causes possibles :

a. Votre SmartFeed AppControl n'arrive pas à se connecter à votre Wi-Fi ou est hors de portée. Dans ce cas, le voyant bleu clignote régulièrement (court, court, court).

#### Solution :

**a.** Redémarrez votre SmartFeed AppControl. Pour ce faire, appuyez sur le bouton de redémarrage de l'appareil une fois ou déconnectez le SmartFeed AppControl de l'alimentation pendant 5 secondes.

**b.** Vérifiez si le Wi-Fi de votre routeur est activé et assurez-vous qu'il y a un signal Wi-Fi suffisamment fort à l'emplacement de votre SmartFeed AppControl.

c. Si vous avez récemment changé de routeur Wi-Fi ou le nom Wi-Fi (SSID) de votre réseau domestique, réinitialisez le SmartFeed AppControl aux paramètres d'usine. Appuyez sur le bouton de contrôle du SmartFeed AppControl pendant au moins 20 secondes dans les 30 secondes suivant sa connexion à l'alimentation. Si le processus est réussi, les voyants verts et bleus clignoteront trois fois rapidement.

Le SmartFeed AppControl passera maintenant en mode de couplage. Ensuite, recommencez le processus de couplage dans l'application MyJUWEL.

#### Problème :

Votre SmartFeed AppControl a été ajouté avec succès, vous êtes en dehors de votre réseau Wi-Fi domestique avec votre smartphone, mais le statut de l'appareil affiche "hors ligne".

**Causes possibles :** Pour accéder à votre SmartFeed AppControl en dehors de votre réseau Wi-Fi domestique, votre smartphone et votre réseau Wi-Fi domestique doivent être connectés à Internet.

- a. Votre smartphone n'a pas de connexion Internet.
- b. Votre réseau Wi-Fi domestique n'a pas de connexion Internet.

c. Votre SmartFeed AppControl ne peut pas se connecter à votre Wi-Fi ou est hors de portée du Wi-Fi. Dans ce cas, le voyant bleu clignote court, court, court, court.

**d.** Changement dans les paramètres du routeur, tel qu'un nouveau nom de Wi-Fi (SSID) ou un changement de routeur. Dans ce cas, le voyant bleu clignote court, court, court.

Solution : Assurez-vous qu'un signal Wi-Fi suffisamment fort est disponible à l'emplacement de votre SmartFeed AppControl.

- a. Vérifiez et activez les données mobiles dans les paramètres de votre smartphone.
- b. Assurez-vous que votre réseau domestique (Wi-Fi) est connecté à Internet.

c. Vérifiez si le Wi-Fi de votre routeur est activé et assurez-vous qu'un signal Wi-Fi suffisamment fort est disponible à l'emplacement de votre SmartFeed AppControl.

d. Si vous avez un nouveau routeur Wi-Fi ou changé le nom du Wi-Fi (SSID) de votre réseau domestique, réinitialisez le SmartFeed AppControl aux paramètres d'usine. Pour ce faire, appuyez sur le bouton du SmartFeed AppControl pendant au moins 20 secondes dans les 30 secondes après l'avoir connecté à l'alimentation. Si le processus est réussi, les voyants verts et bleus clignoteront trois fois rapidement. Le SmartFeed AppControl passera maintenant en mode de couplage. Ensuite, recommencez le processus de couplage dans l'application MyJUWEL.

#### Problème :

Le voyant LED vert de votre SmartFeed AppControl clignote à intervalles réguliers de 1 seconde ().

#### Cause possible :

Le niveau minimum de nourriture dans la chambre de stockage a été atteint.

#### Solution :

Remplissez la chambre de stockage avec de la nourriture neuve.

#### Problème :

Le voyant LED vert de votre SmartFeed AppControl clignote rapidement à intervalles de 0,3 seconde ().

#### Cause possible :

Il y a un problème mécanique. Un objet étranger pourrait se trouver à l'intérieur de votre SmartFeed AppControl.

#### Solution :

Vérifiez si des objets étrangers se trouvent dans votre SmartFeed AppControl et retirez-les. Appuyez sur le bouton de contrôle pendant 3 secondes pour réinitialiser le problème.

#### **TIPP** Entretien et soins

Débranchez toujours le SmartFeed AppControl de l'alimentation pendant l'entretien et les soins. Nettoyez-le avec un chiffon doux et de l'eau tiède si nécessaire.

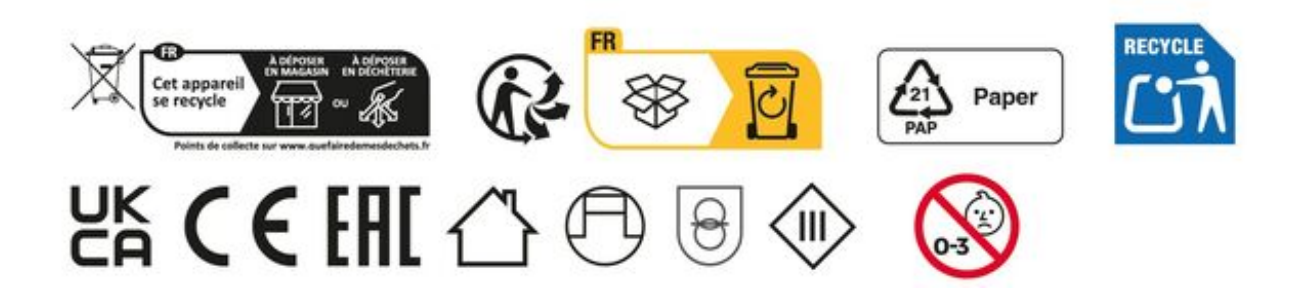

# Déclaration de garantie

Nous assumons une garantie de 24 mois sur notre aquarium Juwel pour l'acquéreur dans la mesure où celui-ci est consommateur, au cas où notre produit serait défectueux, conformément aux conditions suivantes:

§ 1 Ampleur de la garantie

(1) La garantie s'étend à l'ensemble de votre aquarium Juwel que vous avez acheté avec toutes les composantes qui en font partie, à l'exception cependant des pièces d'usure, telles que les tubes T5 & T8 fluorescents et les médias filtrants. Elle se limite au produit en soi et ne s'étend pas aux dommages sur d'autres choses et/ou personnes.

Par ailleurs les prescriptions de la loi sur la responsabilité du fait du produit qui ne sont pas limitées par la clause ci-contre, sont applicables.

(2) La garantie sera assumée à notre choix par le remplacement de l'aquarium complet ou des composantes ou leur réparation. Dans le cas d'impossibilité d'effectuer une réparation ou un échange, il vous sera accordé selon votre choix une réduction sur le prix d'achat ou une reprise de l'aquarium contre remboursement du prix d'achat.

#### § 2 Durée de la garantie et exécution

(1) La garantie commence au jour de la livraison effectuée par le commerçant spécialisé au client Condition de la garantie est le fait que notre produit ait été utilisé conformément à sa destination et n'ait pas été traité ou entretenu non conformément, en particulier si le mode d'emploi correspondant a été respecté, en outre si l'aquarium ou ses composantes ont été réparés par des ateliers ou des personnes non autorisées.

Cette garantie n'est par ailleurs pas applicable si le produit présente des détériorations mécaniques, quelle qu'en soit le type, en particulier en cas de bris de verre.

(2) Si le produit présente des vices durant la période de garantie, il faut faire immédiatement valoir ses droits de garantie, au plus tard cependant dans un délai de 14 jours, auprès du commerçant qui a livré l'aquarium. Les droits légaux de garantie vous restent acquis.

(3) Les droits de garantie ne seront pris en compte que si le bon de caisse attestant l'achat du produit Juwel-Aquarium est présenté. Cette déclaration de garantie est une traduction, seule la version allemande est déterminante

Sous réserve de modifications techniques.

#### © JUWEL AQUARIUM

® JUWEL, Trigon, Vision, Rekord, Rio, Lido, Vio, Primo, Korall, MonoLux, DuoLux, MultiLux, KoralLux, Violux, NovoLux, PrimoLux, SeaSkim, EccoSkim, AquaHeat, EasyFeed, SmartFeed, High-Lite, Warm-Lite, Colour-Lite, Day-Lite, Juwel Twin-Lite, HiFlex, SmartControl, Juwel Eccoflow, Bioflow, Cirax, Nitrax, Phorax, Carbax, BioPad, BioCarb, BioPlus, bioBoost, OxyPlus, Silexo,Conexo, HeliaLux AppControl, SmartFeed AppControl

JUWEL AQUARIUM AG & CO. KG Karl-Göx-Straße 1 27356 Rotenburg/Wümme . GERMANY Telefon +49(0)42 61/93 79-32 Telefax +49(0)42 61/93 79-856 Service-Mail service@juwel-aquarium.de